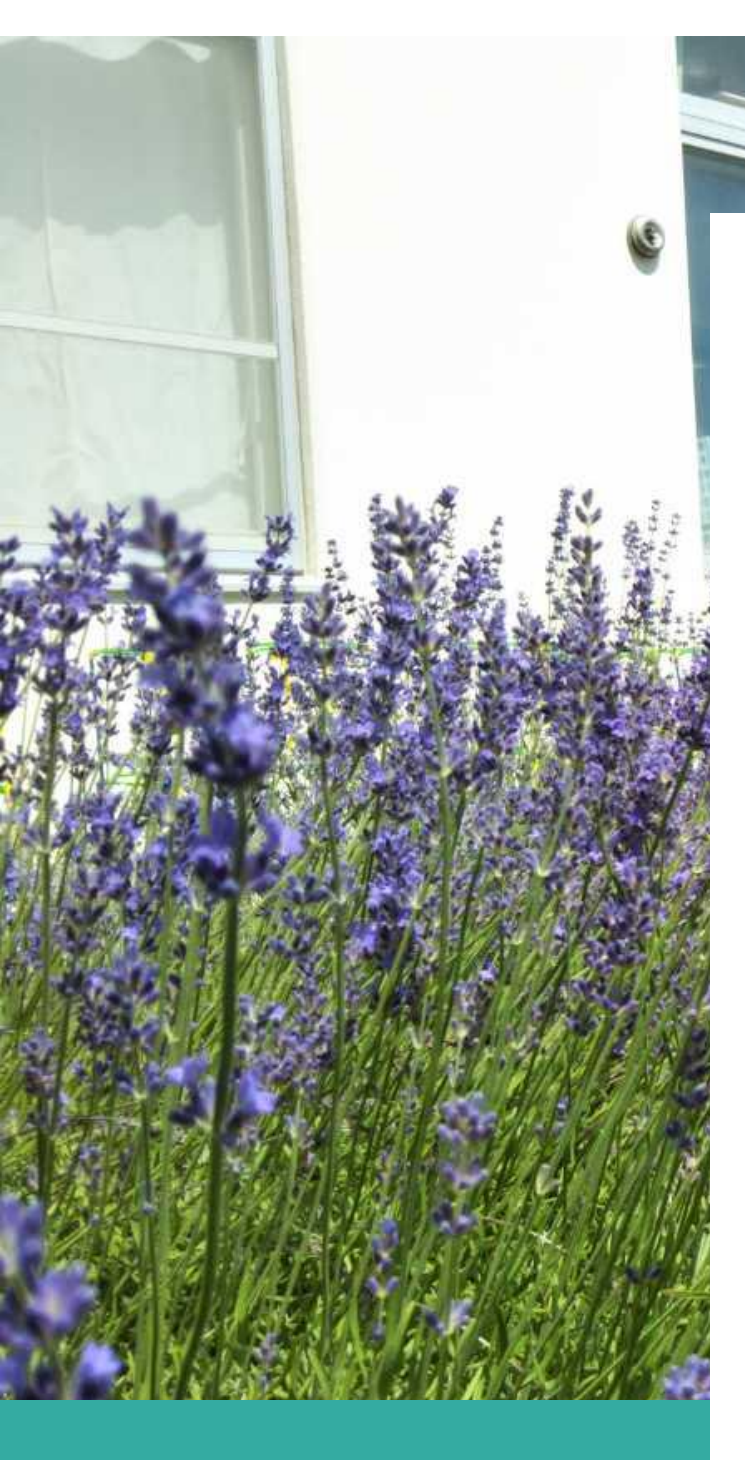

臨時休校・学級(学年) 閉鎖に伴う学習支援 パンフレット 2022 **保存版** 

コロナウイルスの感染拡大に伴う臨時休校や 学級(学年)閉鎖の場合の際に、ご参照くださ い。

2022年4月25日発行

札幌市立澄川南小学校

## ・はじめに

新型コロナウイルスには、誰もが感染する可能性があります。感染した人が悪いということ ではありません。感染した人や症状のある人を責めるのではなく、思いやりの気持ちを持ち、 感染した人たちが早く治るよう励まし、治って戻ってきたときに温かく迎えてほしいいと思いま す。すでに、感染した人達が心ない言葉をかけられたり、扱いをされたりしているという事例 が起きています。こうしたことが皆さんの周りでも起きないように、皆さんにも協力してほしいの です。 (令和2年8月 文部科学大臣 萩生田光一) ※一部抜粋

### ・注意事項(必ずお読みください)

- ① 充電器については、学校から貸与しません。TIPE-Cの充電器(switch などと同じです) を各ご家庭でご用意ください。
- ② 充電しながら使用する場合、充電が追いつかないことが起こりえます。使用しない時間に 充電を行っておくとよいでしょう。
- ③ オンライン、オンデマンドによる学習支援、meetを用いた朝、帰りの会にはデータ通信料が発生します。各ご家庭のネット環境などをご確認のうえ、ご利用ください。 ※特に、動画を視聴する学習については、データ通信量が大きくなります。ご注意ください。 い。
- ③ 課題や学習に対する質問は、クラスルームのストリームに書き込んでいただいても構い ません。確認の上、ご返信します。
- ④ 急ぎの用件の場合は、学校に電話(584-2115)でご連絡ください。なお、担任も 自宅等で待機している場合があり対応できない場合があります。その場合、担任外が対応 します。
- ⑤ 学校からの連絡は、保護者メールの他に、クラスルームのストリームに投稿して行う場合 があります。<u>毎日確認するように</u>お願いします。

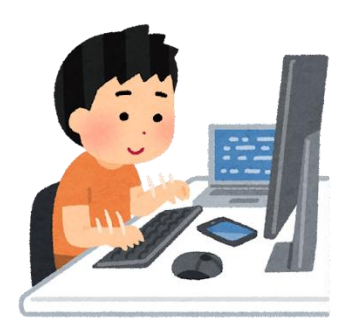

# 学年(学級)閉鎖、休校時のスケジュール

以下のスケジュールを基本として生活できるようお声かけください。ただし、体調が悪いと きには、決して無理をせず、体調の回復に努めましょう。

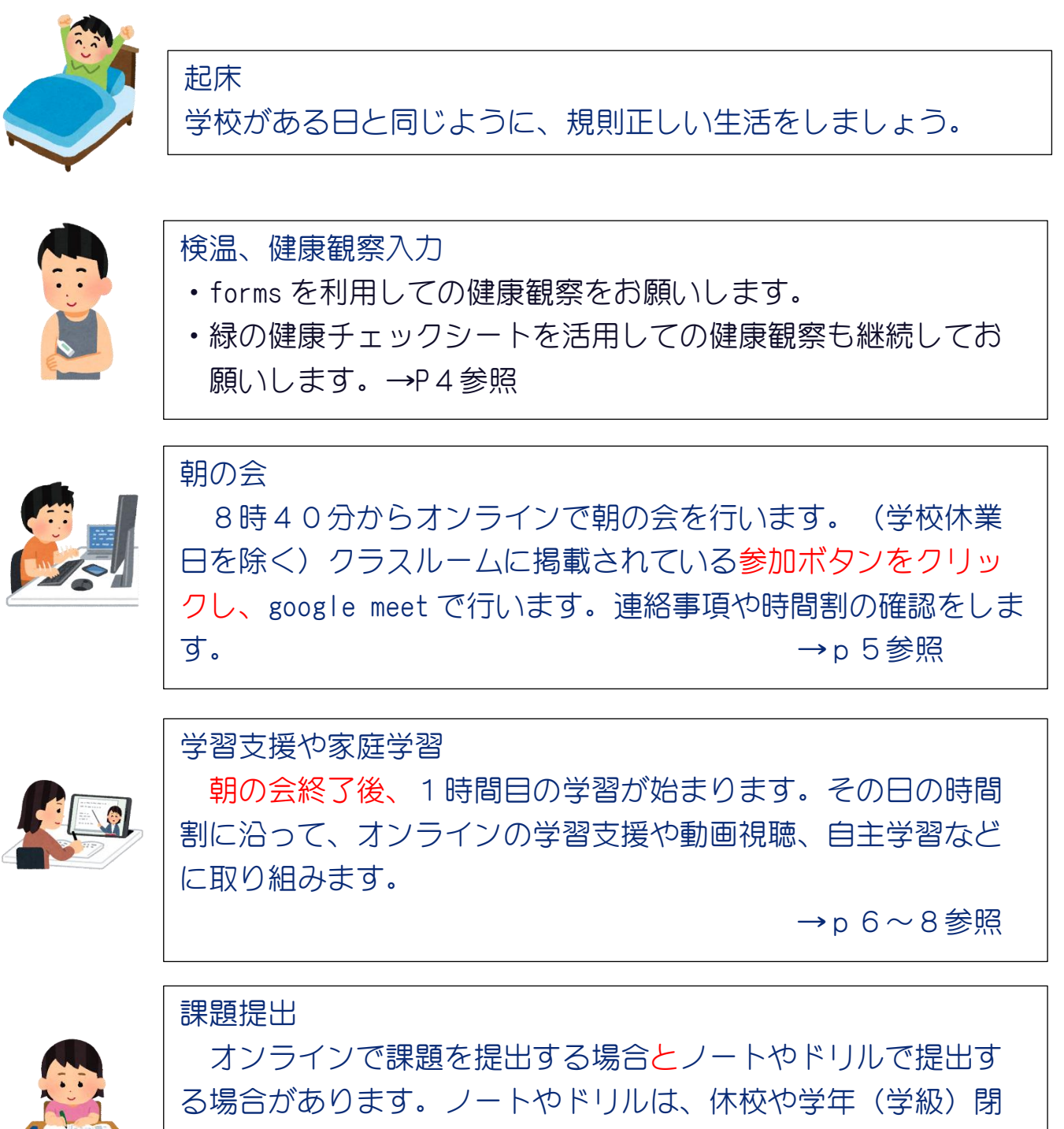

鎖が終わり、登校した時に提出します。

# 検温、健康観察入力 (状況によって必要となる場合があります。その場合は、

#### ご連絡します。いずれにしても、緑の健康チェック表は継続して記録をお願いします。)

〔毎日の健康観察〕 毎朝8時30分までに、google forms で入力をお願いします。(土・日・祝日 も)

[PCR 検査を受けるとき〕お子さんやご家族が PCR 検査を受ける、またはその結果が出た際には、学校に すぐに電話連絡をお願いいたします。

① タブレットにログインして、クラスルームを開く。

② ストリームに掲載されている健康観察のリンクをタップし、入力する。

| ト用おためしクラス                                                                               | 澄川南小学校 健康観察フォーム<br>学級 (学年) 閉鎖時、休校時には、健康観察報告をお願いします。毎日、午前8時30分ま<br>でに入力を済ませてください。 |  |  |
|-----------------------------------------------------------------------------------------|----------------------------------------------------------------------------------|--|--|
| クラスへの連絡事項を入力                                                                            | アカウントを切り音える<br>*必須                                                               |  |  |
| <ul> <li>13:23 (最終編集: 13:34)</li> <li>健康観察の入力はこちらから (今日以降もこちらから毎朝入力をお願いします。)</li> </ul> | 今日の日付・<br><sup>日付</sup><br>年 /月/日 ロ                                              |  |  |
| 8時30分達に入力を完了し、 てください。                                                                   | お子さんの学年•<br>選択 •                                                                 |  |  |
| しています。閉鎖中は、こちらのリンクを<br>ずっと使用することになります。                                                  | <b>お子さんの学級・</b><br>選択 ー                                                          |  |  |
|                                                                                         | お子さんの氏名・                                                                         |  |  |

③ 入力が完了したら、送信する。

締め切り時刻は厳守でお願いします。なお、クラ スルームからだけでなく、右記の QR コードを読み込 んでいただくか、下に記載のアドレスにアクセスし ていただいても、入力可能です。

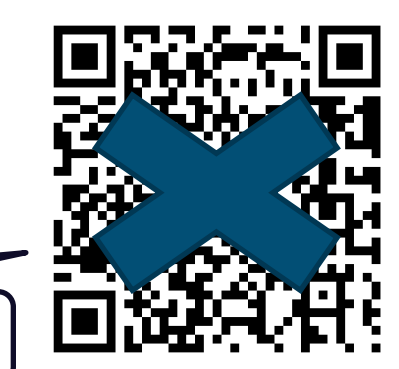

HP では公開しておりません。学校にお問い合わせください。

# 朝(帰り)の会

- ・8時40分からオンライン朝の会を行います。(学校休業日を除く)
- ・帰りの会を行う場合もあります。(事前にお伝えします)
- ・体調が悪い場合は、参加しなくて構いません。体調の回復を優先してください。
- ・<u>毎朝8時30分までに</u>、時間割や連絡事項をクラスルームのストリームに掲載しますの で、ご確認ください。(朝の会に参加できなかった場合も)

タブレットにログインし、クラスルームにアクセスする。

② 画面の左上に表示されている参加をタップして、meetに接続する。

(トラブルを避けるため、直前に表示する場合もあります。)

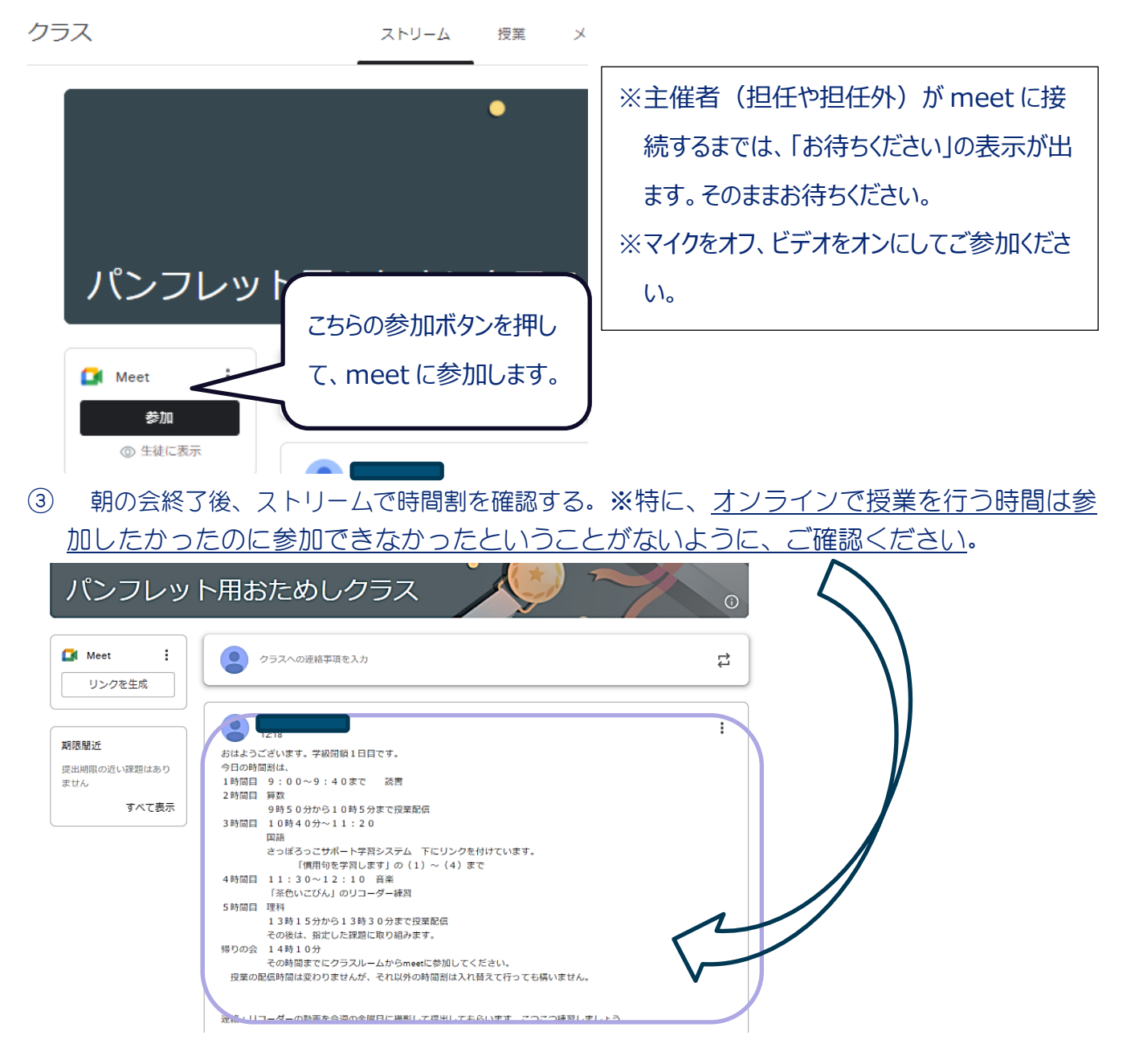

## 学習支援

以下の内容を組み合わせながら学習支援を行います。

- ・google meet を介したオンライン授業(授業のフル配信)
- ・google meet を介したオンライン授業
- (10~15分程度で課題の説明、質疑応答などを行い、残りの時間は meet から退出して 個々で取り組みます。)
- ・動画の視聴(NHK for schoolの動画や学校で作成した動画などを視聴します。視聴後に 課題に取り組む場合もあります。)
- ・さっぽろっこ学習サポートシステムを活用した学習(リンクをクリックして、提示された課題に取り組みます。ノートに取り組むことが多くなります。)
- · 自主学習
- ・持ち帰った漢字ドリルやプリントなどの取組
- ・まなびぽけっと(スクールタクト、オクリンク)などを活用した課題

#### オンラインで授業配信を行う場合

- ・配信時間までに、クラスルームの meet に参加する。
- ・事前にストリームに掲載された学習道具を準備する。

#### 動画視聴を行う場合

- NHK for school
- ・担任や担任外がクラスルームのストリームに掲載する動画

※こちらについては、いつでも好きなときに視聴ができます。学習の進み具合に応じて、ご 視聴ください。

#### 提示した課題を行う場合

- ・さっぽろっこ学習サポートシステムの活用
- ・その他、担任が作成したプリント類

※クラスルームのストリームに課題を掲載します。必要に応じて印刷してご活用ください。 なお、ご家庭で印刷をすることができない場合は、学校にご相談ください。

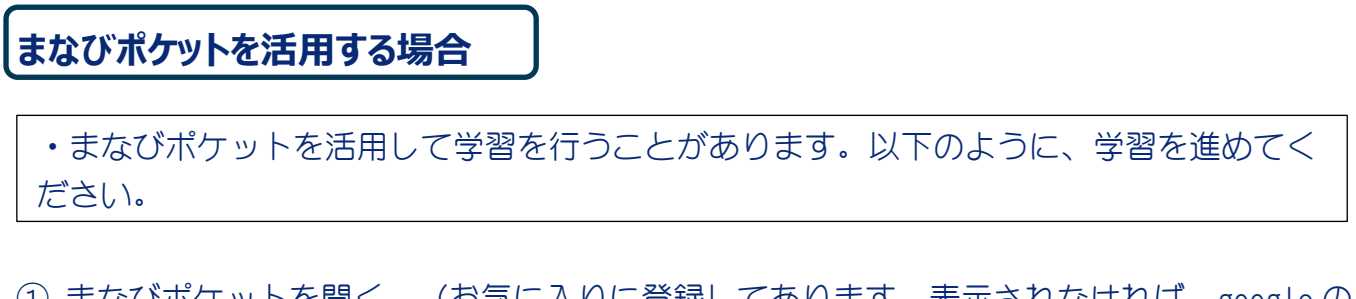

 まなびポケットを開く。(お気に入りに登録してあります。表示されなければ、googleの 検索でまなびポケットを検索してください。)

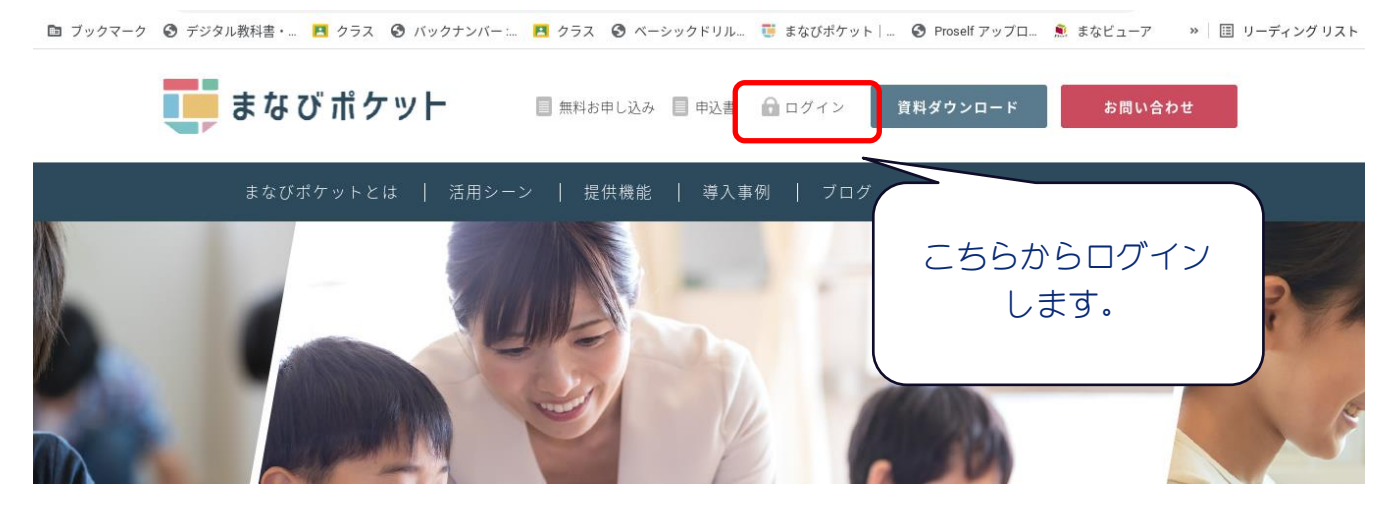

② 一覧の中から、取り組むアプリを選びます。

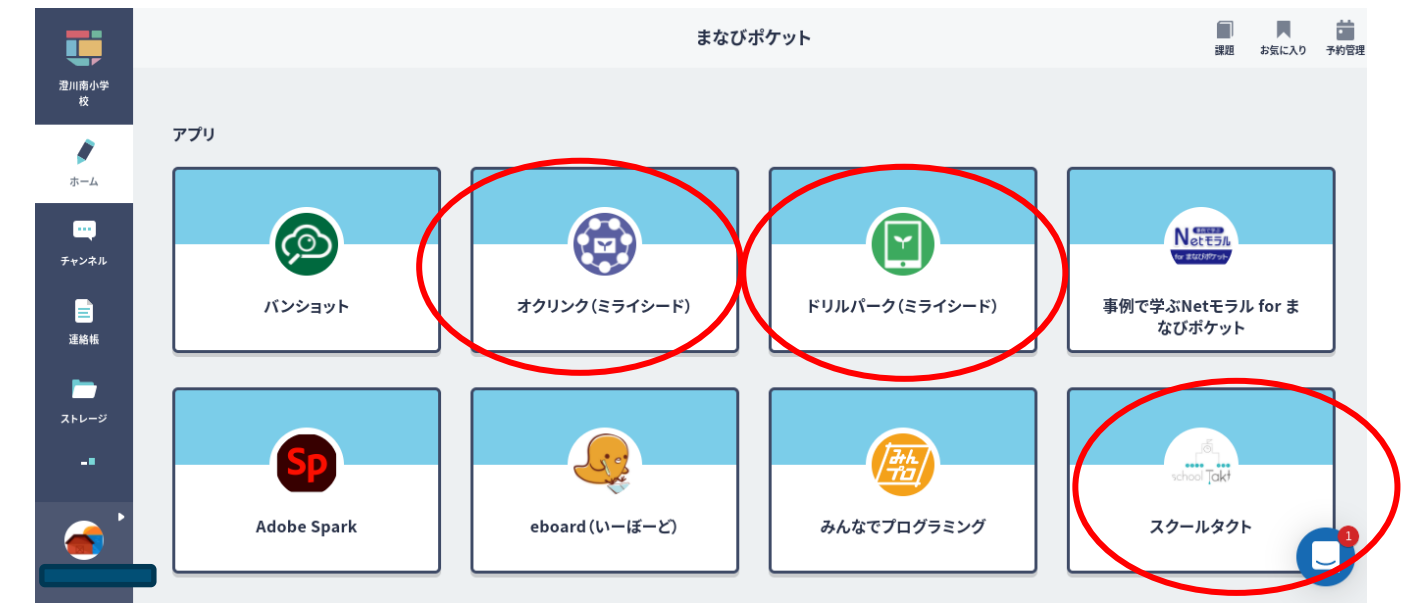

※接続に時間がかかったり、エラーコードが表示される場合があります。一度、更新ボタン を押す、再起動することなどで改善する場合もありますが、なかなか解消されない場合 は、課題への取組を後回しにして、自主学習などに取り組んでください。

#### (ドリルパークに取り組む場合)

③ 一覧の中からドリルパークを選択します。

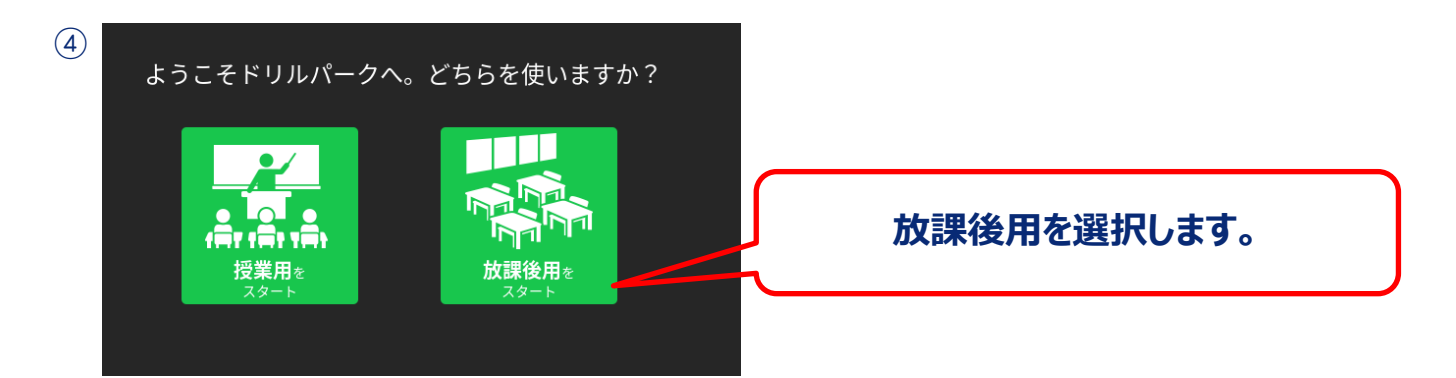

#### ⑤ 自分の学級を選択します。

| ラス選択 |    |    |        |    |    |    |  |
|------|----|----|--------|----|----|----|--|
| 学年   |    |    |        |    |    |    |  |
|      | 1年 | 2年 | 3年     | 4年 | 5年 | 6年 |  |
| 組    |    |    |        |    |    |    |  |
|      | 1組 | 2組 | なでしこ学級 |    |    |    |  |
|      |    |    |        |    |    |    |  |
| 決定   |    |    |        |    |    |    |  |
|      |    |    |        |    |    |    |  |

#### ⑥ 取り組むドリルを選択します。

| 」<br>                                                                                                    | リル。 ፲፱ まなびポケット   _ 〇 Prosell アップロ。 象 まなビューア - >>   国 リーディングリス |                                     |
|----------------------------------------------------------------------------------------------------|---------------------------------------------------------------|-------------------------------------|
|                                                                                                    | 激川南小学校 宮本 さやこ先生  ●● ログアウト                                     |                                     |
| ドリル参照                                                                                                    |                                                               |                                     |
|                                                                                                    |                                                               |                                     |
| □     □     □     □     □     □     □     □     □     □     □     □     □     □     □     □     □     □     □     □     □                     | ドリル 画画 パワーアップドリル                                              |                                     |
| 第数 ペーシックドリル 第数 パワーアッ                                                                                                    | プドリル                                                          |                                     |
| <ul> <li>⑦ 取り組む単元を選択</li> <li>⑦ 20 ● measure defined in given modululing at<br/>0 2020 - 0 ● 993 ABHE - ● 993 @ r/9075/r ● 993 @ r</li> </ul> |                                                               |                                     |
|                                                                                                    |                                                               | 発き。<br>ホード まだありません                  |
| 戦9<br>サー・まだありません                                                                                                    |                                                               | 1074.4                              |
| いいてんき                                                                                                    | 2作 🔻                                                          |                                     |
| 2 828 872                                                                                                    | 16 💌                                                          | 500 500 500 500 500 500 500 500 500 |
| 3 おばさんと おばあさん                                                                                                    | 18                                                            | スタート                                |
| 4 おもちやと おもちゃ                                                                                                    | 2件 ▼                                                          | 2 ACE And                           |
| 5 あいうえおで あそぼう                                                                                                    | 1作 不                                                          | 3 おぼさんと おぼあさん                       |
| the factor and another                                                                                                    |                                                               |                                     |

# ⑧ 課題が終わったら、次の課題に取り組みます。間違った問題はやり直しをしながら進めましょう。

## ·学習支援Q&A

2021年度に学習支援を行った際によく質問された事柄を中心に Q&A にまとめました。

- 0. 充電が切れてしまいました。
- A. 各家庭での充電器の準備をお願いしています。
- 0.家庭の都合で参加できない時間があります。
- A. オンライン支援(meet)でなければ、都合の良い時間に取り組んでいただく ことができます。
- 0. 充電が追いつきません。
- A. 使用しない時間帯に予め充電をお願いします。

0. 学びポケットで学校コードを入力と表示されました。A. 学校にご連絡ください。学校コードをお伝えします。

- 0. meet で背景を変更することで、重くなっています。
- A. よほどの事情がない限り、背景の変更、ぼかしなどの機能を使用しないよう、指導しています。
- Q. 休み時間に meet で集まって、友達同士でお話ししたりしたいです。
   A. トラブルを避けるため、meet の開放はしません。

0. 子どものアカウントがわかりません。 A. 学校にお問い合わせください。